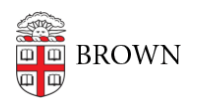

Knowledgebase > Desktop Computing and Printing > Windows and PC Computers > Finding your computer name in Windows

## Finding your computer name in Windows

Kyle Oliveira - 2021-04-12 - Comments (0) - Windows and PC Computers

Windows Search

- 1. Open the Start Menu and type in about
- 2. Click on About your PC
- 3. Your "Device name" is your computer name.

Control Panel

- 1. Open Control Panel
  - You can use WIN+R and then type in **control**, then press enter.
- 2. Click on System and Security
- 3. Click on System
- 4. Your "Device name" is your computer name.